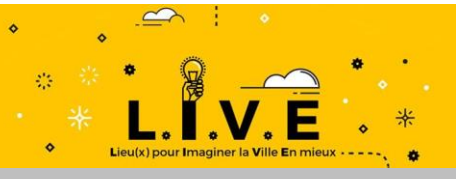

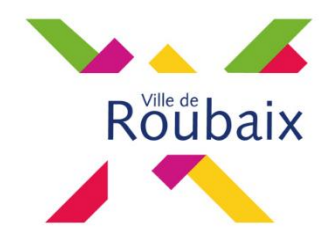

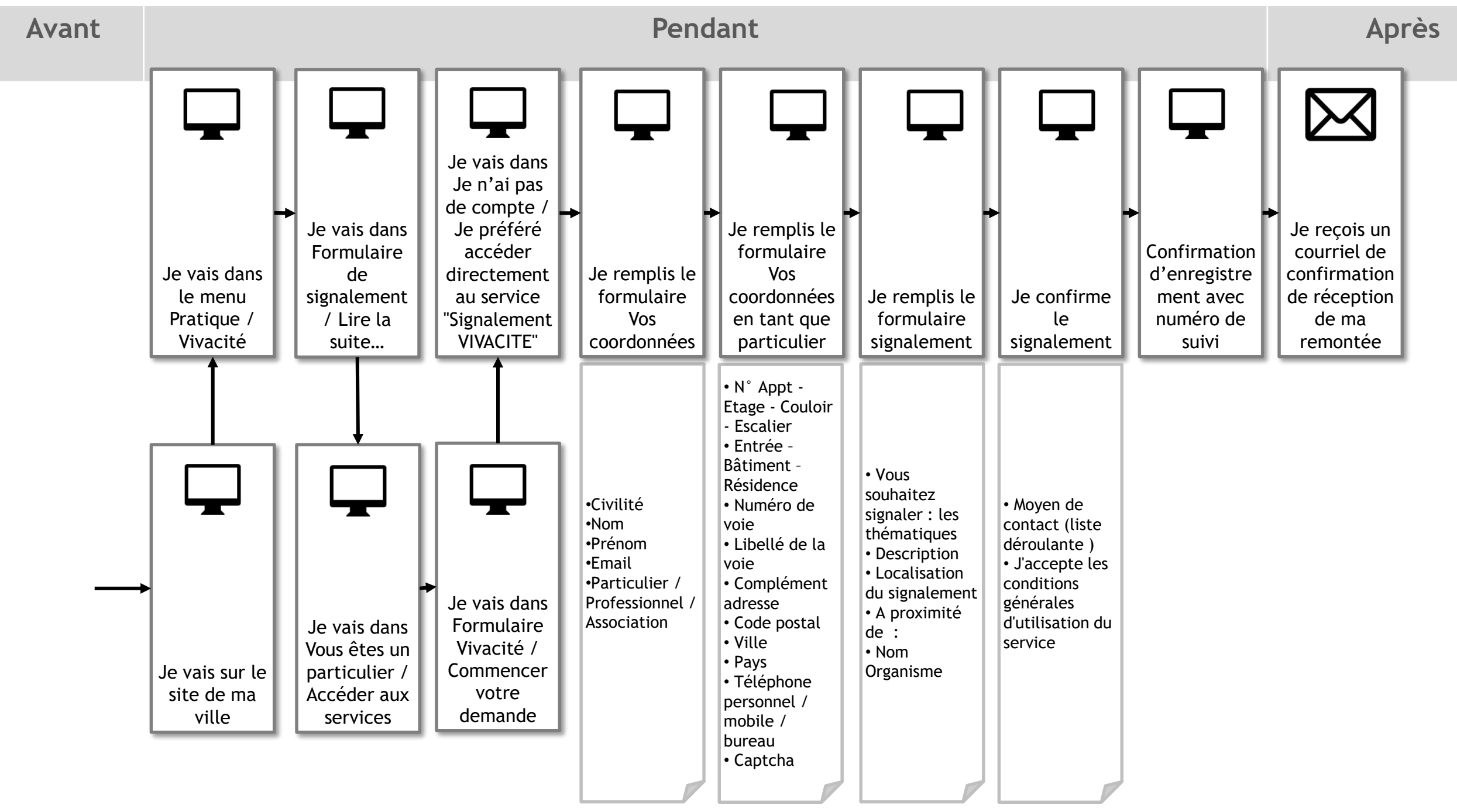

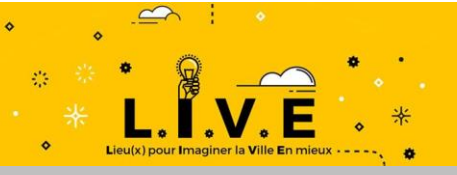

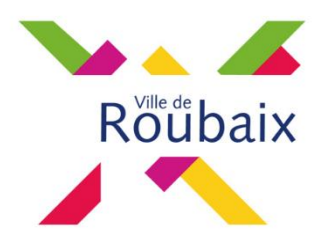

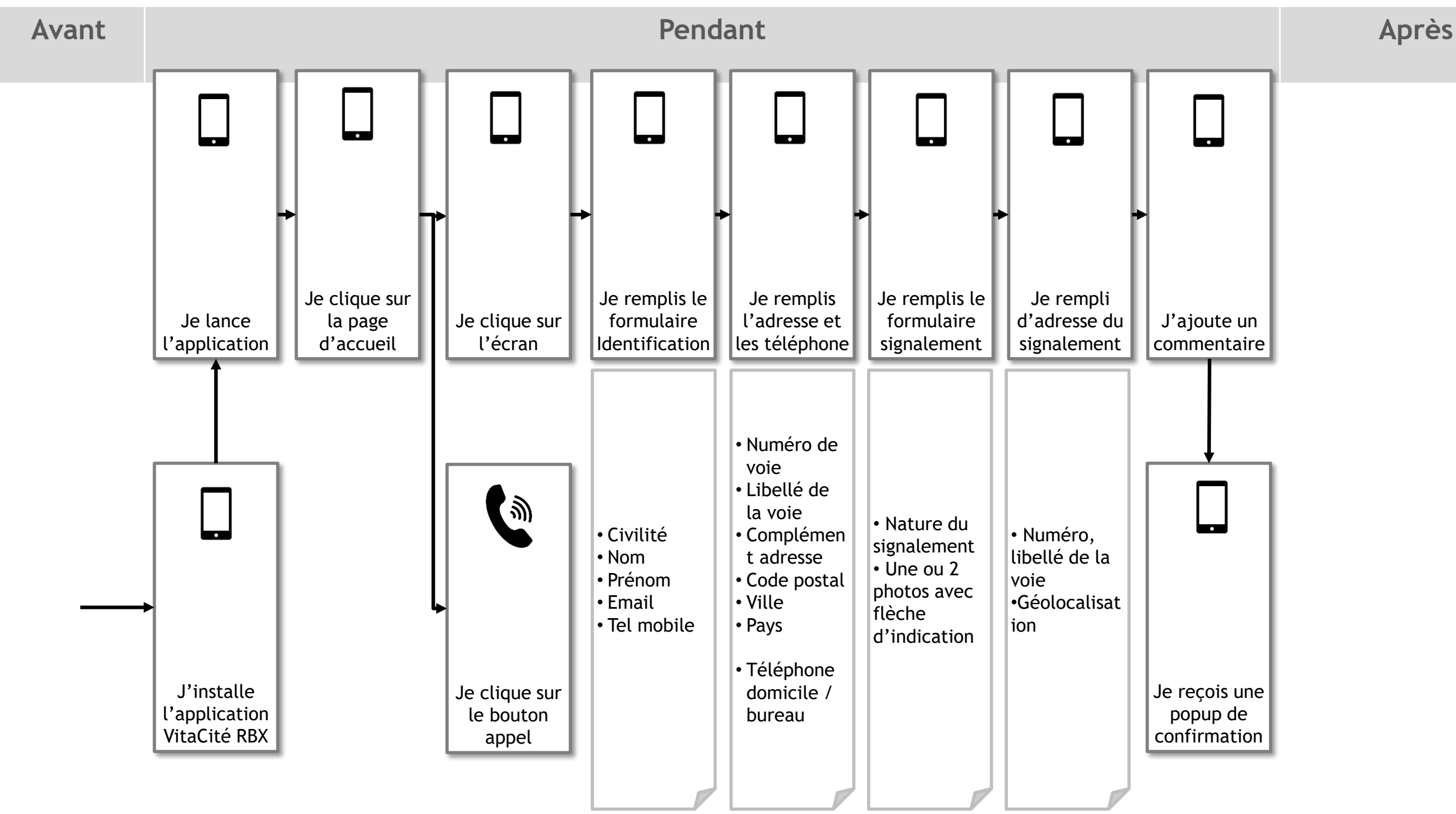

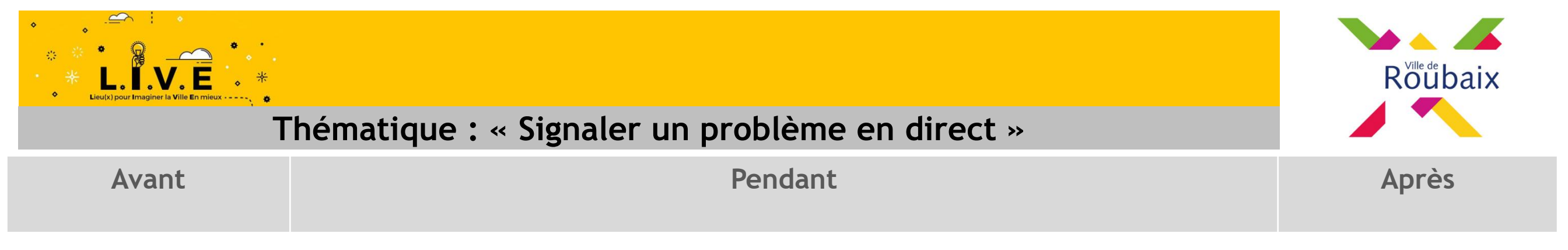

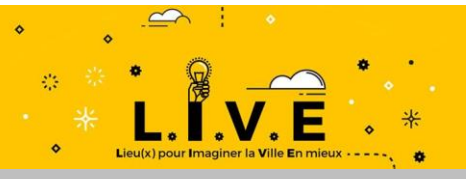

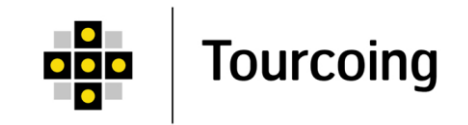

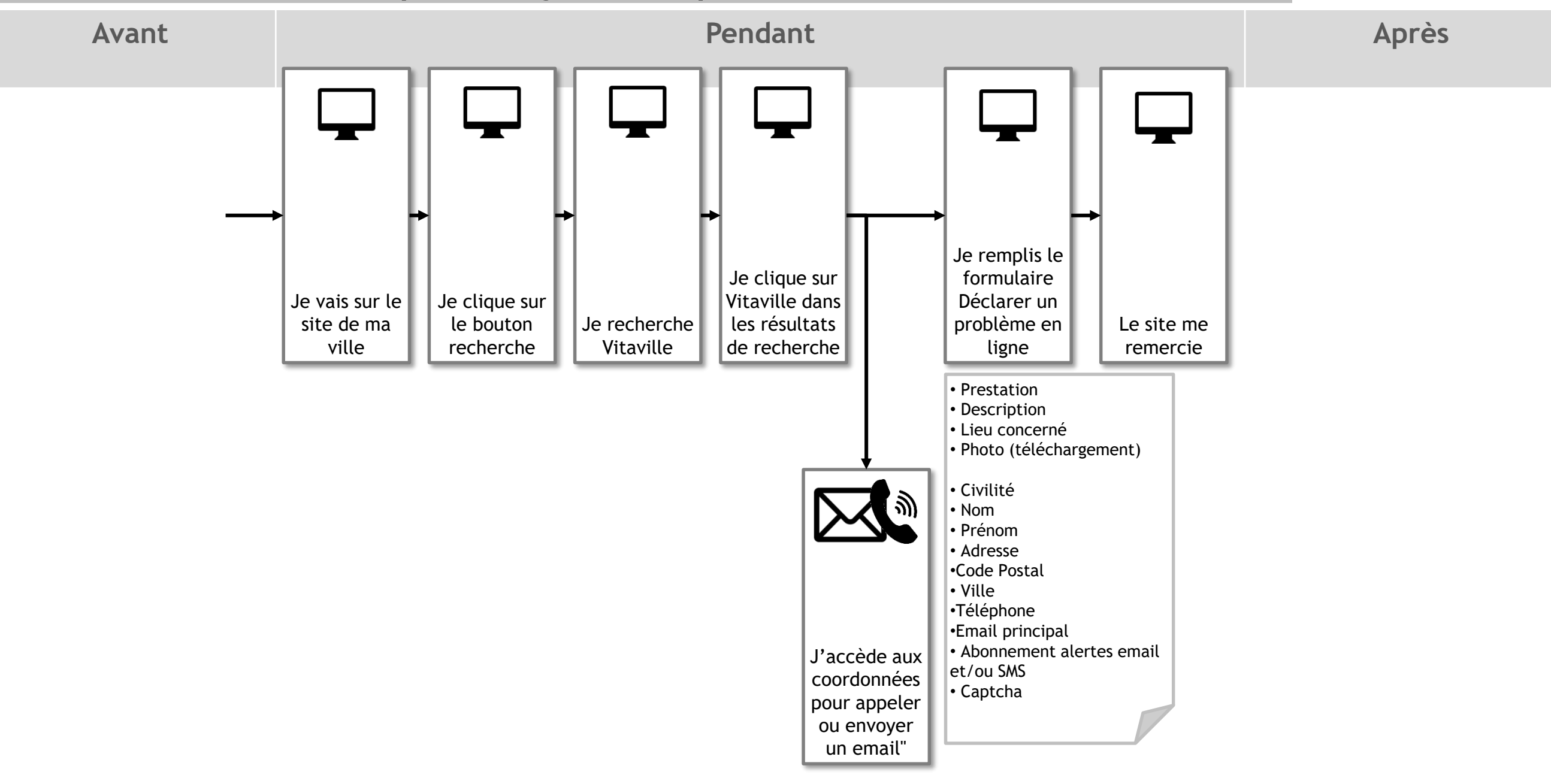

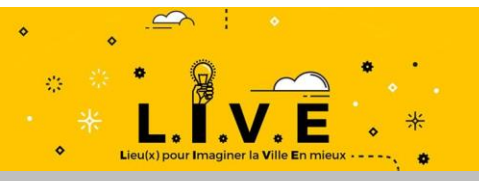

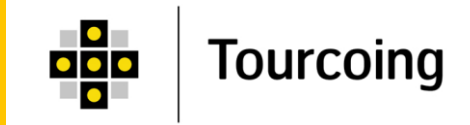

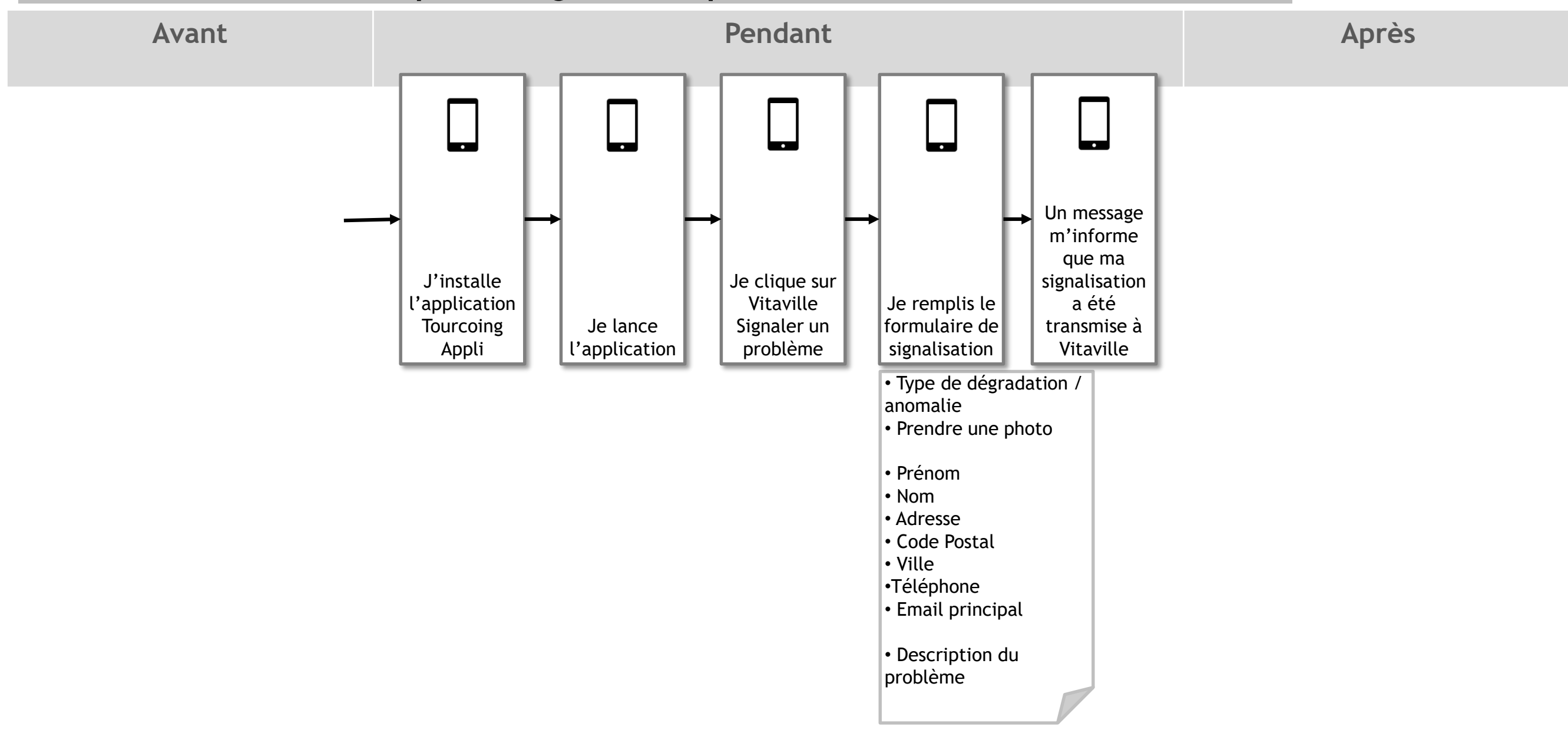

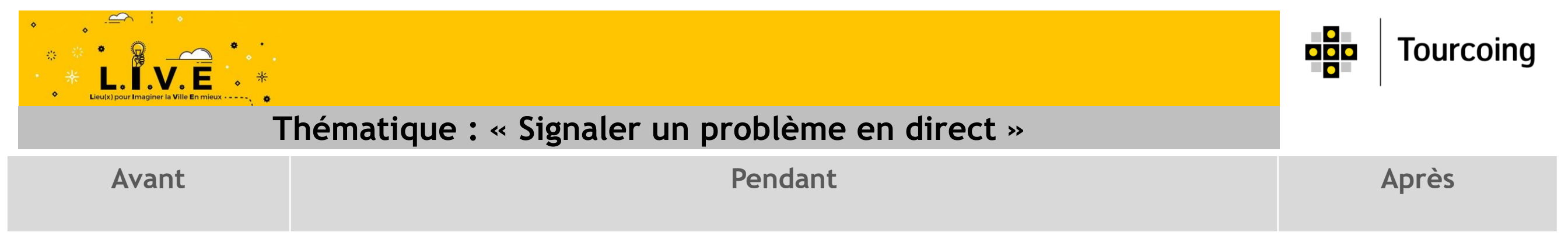

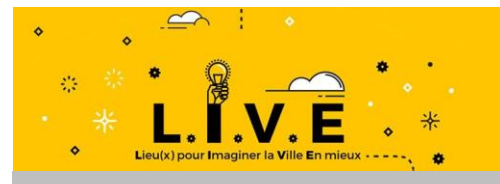

Avant

Je clique sur

Votre Mairie

le bouton

menu

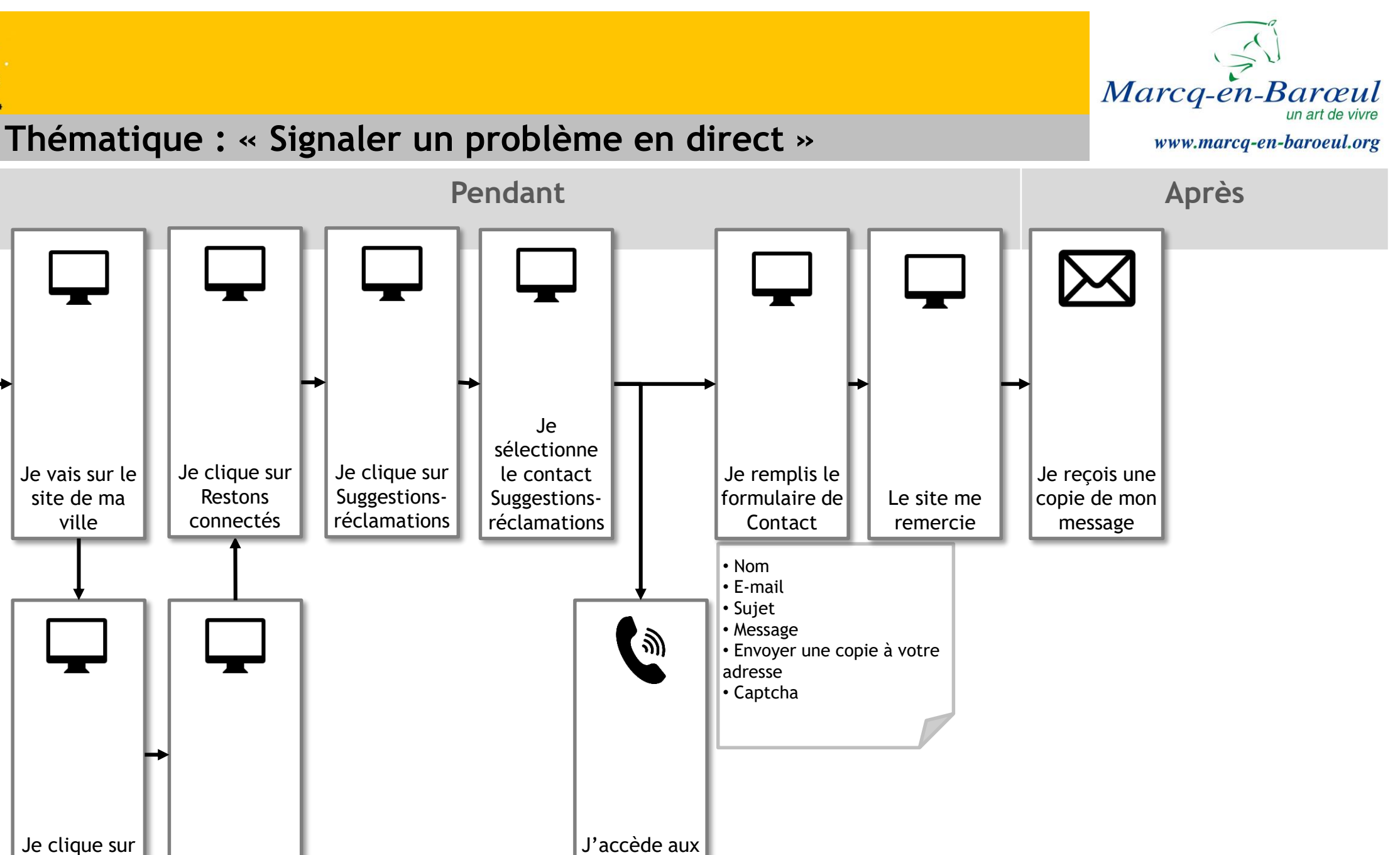

coordonnées

pour appeler

| * LLLLE * *<br>Lieu(x) pour Imaginer la Ville En mieux * | hématique : « Signaler un problème en direct » | Marcq-en-Barœul<br>un art de vivre<br>www.marcq-en-baroeul.org |
|----------------------------------------------------------|------------------------------------------------|----------------------------------------------------------------|
| Avant                                                    | Pendant                                        | Après                                                          |